ost Office Limited - Document Classification: PUBLIC

# Supplier On-Boarding Guide

May 2024

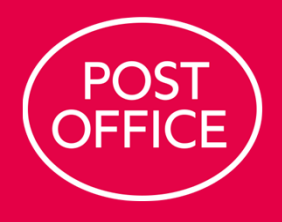

## **Activating Account**

When the account is created you then need to activate the account to create a password.

#### Supplier Email not arriving

If you are not receiving these emails, they could be failing to reach you because your email system is rejecting emails from our system.

Please could you arrange for your IT security and email system to whitelist the following @wax-live.com & 51.140.205.44

Once the above has been whitelisted you should then be able to receive emails from <u>no-reply@postoffice.co.uk</u> & use the password reset link etc.

## **Onboarding Process and Information Needed**

There are 2 parts to this which are both on the portal to complete:

 The Supplier Registration Form (SRF) is in the Sourcing Module – a long questionnaire covering governance/ insurance/ general information for due diligence purposes. There are training documents on our website: <u>https://corporate.postoffice.co.uk/en/governance/our-suppliers/working-with-us/</u> This includes a guide on <u>how to find the form</u>. It also has an <u>example of the SRF</u> to enable suppliers to see the questions and to know what information to prepare in advance.

It is worth noting that although the form may seem long and complex in a full printed format; it is designed to be completed online. The online version is logic based, and so some questions will appear and disappear based on the response you provide. It is likely that there are large sections which are not relevant to you and will therefore not appear.

## **On-Boarding (Cont.)**

• If a supplier is also being taken forward for Procurement, we will require them to complete an additional Financial registration (bank, VAT, and email addresses for orders and remittances to be sent to etc) to create an account in the Procurement module. We must have this before we can raise orders or pay invoices.

The <u>Admin User Guide</u> is useful for this. The important thing to remember is that the supplier must move between modules to get to the Procurement module (see slide 5) and this is done by using the 9 dot "waffle" in the top left corner of the screen. Once there the account information can be entered an amended.

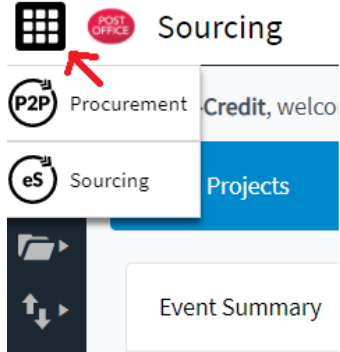

We would also suggest that suppliers read the newsletters on our website, especially the February 2022 issue that provides more information and advice on invoice processing.

#### **Procurement Module**

The First Screen in the Procurement Module will show the screen below.

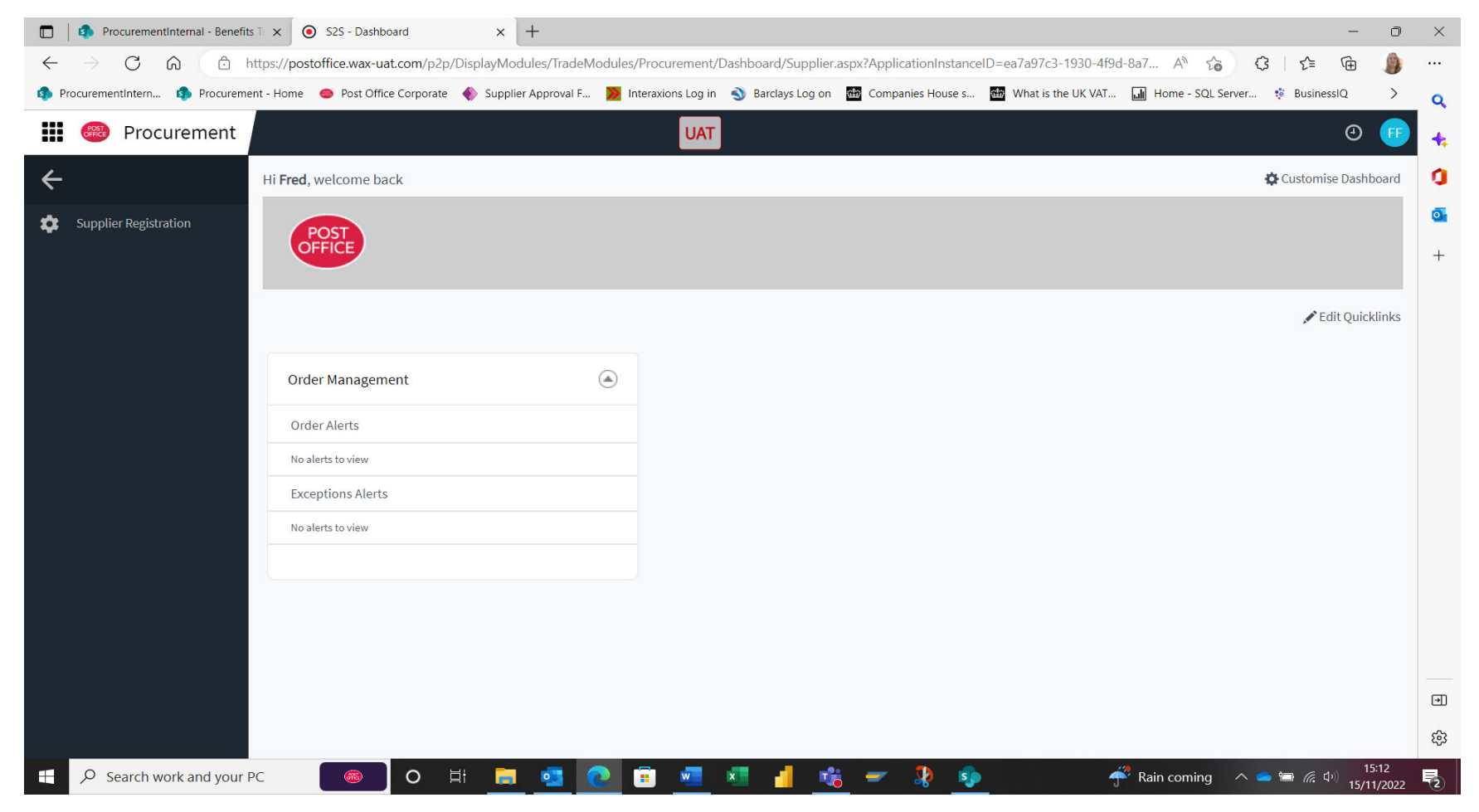

#### **Procurement Module (Cont.)**

When you click into the Supplier Registrations you will find several Tabs to Complete.

| ProcurementInternal - Benefits T ×      S25 - Welcome to the S25 Supple × +                                                                                                    | - 0                | ×  |
|----------------------------------------------------------------------------------------------------|--------------------|----|
| 🔶 $\rightarrow$ C $\bigcirc$ https://postoffice.wax-uat.com/P2P/Action/Supplier-P2P-View-Supplier-Registration/                                                                                                    |                    |    |
| 🦚 ProcurementIntern 🤹 Procurement - Home 🗢 Post Office Corporate 🚸 Supplier Approval F 🞽 Interaxions Log in 🔦 Barclays Log on 🛅 Companies House s 👪 What is the UK VAT 🖬 Home - SQL Server 🦸 BusinessIQ                                                                                                    | >                  | Q  |
| Welcome to the S2S Supplier Exchange Portal UAT                                                                                                    |                    | +, |
| Exit                                                                                                    |                    | 0  |
| Trading Partners Company Details Accounting Details Confirm & Submit                                                                                                    |                    | 0  |
| Please select your location and the territory you wish to trade with below.<br>To register your details for a country or territory that is not present, please contact your 525 representative.<br>*Mandatory fields that must be completed<br>My Location * United Kingdom    Privacy Policy  Privacy Policy |                    | T  |
|                                                                                                    |                    | ŝ  |
| 🖶 🔎 Search work and your PC 🛛 🕘 O 🗄 📃 💁 💽 💼 💆 📲 📲 📲 🤹 🛹 🦻 🤹                                                                                                    | 15:13<br>5/11/2022 | 2  |

#### **Procurement Module (Cont.)**

The Company Registered number will appear if you tick the Box and the VAT number is the Tax Registered box.

| rading Partners Company Det                          | ails Accounting Details Con                | ifirm & Submit                     | UAT                        |          |  |  |   |
|------------------------------------------------------|--------------------------------------------|------------------------------------|----------------------------|----------|--|--|---|
| se enter your company information using              | g the form below then click the Save & Con | tinue button to move to the next : | creen to enter your user d | letails. |  |  | • |
| ndatory fields that must be completed                |                                            |                                    |                            |          |  |  |   |
| Company Name *                                       | Funky Gorilla                              | 0                                  |                            |          |  |  |   |
| Country *                                            | United Kingdom                             | ~ 0                                |                            |          |  |  |   |
| Line 1 *                                             |                                            | 0                                  |                            |          |  |  |   |
| Line 2                                               |                                            | 0                                  |                            |          |  |  |   |
| Line 3                                               |                                            |                                    |                            |          |  |  |   |
| Town *                                               |                                            |                                    |                            |          |  |  |   |
| Region                                               | Please Select                              | ~ 0                                |                            |          |  |  |   |
| Postcode                                             |                                            |                                    |                            |          |  |  |   |
| Box Details" (Required only if standard ac<br>PO Box | ddress not entered above) 🥹                |                                    |                            |          |  |  |   |
| Postcode                                             |                                            |                                    |                            |          |  |  |   |
| eferred Communications Language                      | English (UK)                               | × 0                                |                            |          |  |  |   |
| Time Zone *                                          | (UTC) Coordinated Universal Time           |                                    | ✓ Ø                        |          |  |  |   |
| Phone Number *                                       | Ext.                                       | 0                                  |                            |          |  |  |   |
| Registered Company                                   | Check this box to confirm this is a rep    | gistered company 🥝                 |                            |          |  |  |   |
| Tax Registered                                       | Check this box to confirm this is a Ta     | x registered company 🛛 🕹           |                            |          |  |  |   |
| Trading Categories                                   | Assign Trading Categories                  | 0                                  |                            |          |  |  |   |
| Delivery Lead Time                                   |                                            | Davs 🚱                             |                            |          |  |  |   |
| Supplier Contact Email Address *                     | [                                          | 0                                  |                            |          |  |  |   |
| Global Location Number                               | [                                          |                                    |                            |          |  |  |   |
|                                                      | 1                                          |                                    |                            |          |  |  |   |
|                                                      |                                            |                                    |                            |          |  |  |   |

#### **Procurement Module (Cont.)**

Complete all the Tabs until you reach a Submit button, this will then send the details to Post Office Ltd who will verify the details and approve the Supplier.

| Postcode                                                                                                    |                      |         |          |                    |  |  |  |  |  |
|----------------------------------------------------------------------------------------------------|----------------------|---------|----------|--------------------|--|--|--|--|--|
| Terms and Conditions                                                                                                    |                      |         |          |                    |  |  |  |  |  |
| The terms and conditions for using the supplier portal are shown below, please indicate your acceptance for each type of terms.                                                                                    |                      |         |          |                    |  |  |  |  |  |
| By selecting the 'Accept' option for a row you are agreeing to be legally bound by the linked terms and conditions document on that row. Failure to accept terms may also restrict portal access or functionality. |                      |         |          |                    |  |  |  |  |  |
| Name                                                                                                    | Language             | Version | Document | Accept             |  |  |  |  |  |
| Web3 Access Terms and Conditions P2P                                                                                                    | English V            | 1.2     | Download | Accept      Reject |  |  |  |  |  |
| Form Schwitting                                                                                                    |                      |         |          |                    |  |  |  |  |  |
| rorm Submitting                                                                                                    |                      |         |          |                    |  |  |  |  |  |
| Form Status                                                                                                    | Pending Confirmation |         |          |                    |  |  |  |  |  |
| Comments                                                                                                    | None                 |         |          |                    |  |  |  |  |  |
| Back Submit                                                                                                    |                      |         |          |                    |  |  |  |  |  |

If you have any issues downloading the Terms and Conditions,

we have also put them on the front page of our site

https://corporate.postoffice.co.uk/media/qzcduh0h/web-3-terms-of-usefinal.pdf

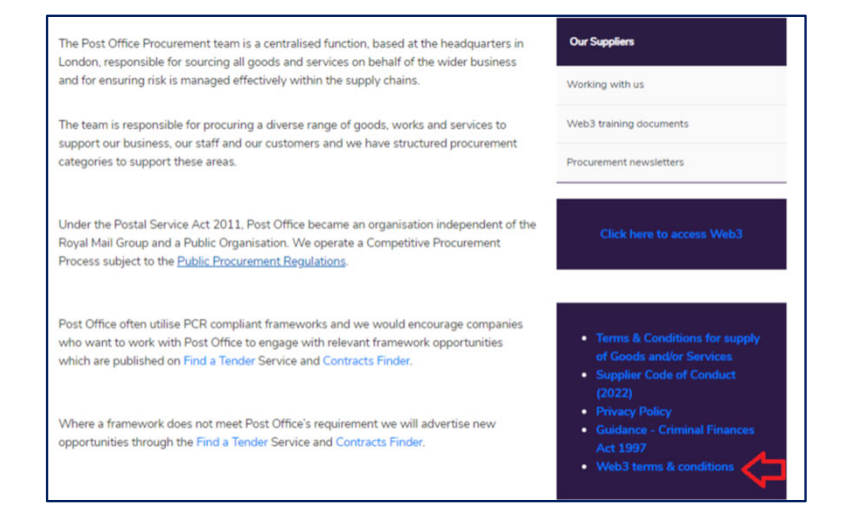